**1.11 COMPILAZIONE INCARICO** 

Author: Sara Abadour

Updated: a year ago

# In questa sezione è possibile visualizzare i nuovi incarichi ricevuti

|           | Excellente<br>servizio<br>Perizia per ATP/CTP | Excellente                                                                                                    |                                                                                                    |
|-----------|-----------------------------------------------|----------------------------------------------------------------------------------------------------|----------------------------------------------------------------------------------------------------|
|           | Perizia per ATP/CTP                           | SERVICE OF THE SERVICE OF THE SERVICO OF THE SERVICO OF THE SERVIC |                                                                                                    |
|           | Convizio                                      | Perizia tecnica<br>Semurio                                                                                                    | >                                                                                                    |
|           | CONTRAENTE                                    | CONTRAENTE                                                                                                    |                                                                                                    |
|           | Letteria Ricci                                | Giosuè ladanza                                                                                                    |                                                                                                    |
| 10,       | Via Scala, 129 17010-San                      | Via Melisurgo, 89 55020-L                                                                                                    |                                                                                                    |
|           |                                               |                                                                                                    | >                                                                                                    |
| Rifiutare | i Montagnana Rifiutare Dettagli               | Montagnana Rifiutare D                                                                                                    | ettagli                                                                                                    |
| r         | no,<br>Rifiutare Dettagi                      | no, Cetteria Ricci<br>Luoso Dettagli Montagnana Rifiutare Dettagli                                                                                                    | no, Closue ladanza<br>Lucoso Declinocanco<br>Via Scala, 129 17010-San Closue ladanza<br>Via Scala, 129 17010-San Via Melisurgo, 89 55020-L<br>Rifiutare Dettagli Montagnana Rifiutare Dettagli Montagnana Rifiutare D |

# Cliccare su 'Dettagli' per visualizzare tutte le informazioni inviate dal mandante

| <                      | MANDANTE<br>Excellente<br>Servizio<br>Perizia tecnica<br>Servizio<br>CONTRAENTE<br>Arabella Marcelo<br>LUOGO DELL'INCARICO<br>Via Colonnello Galliano, | MANDANTE<br>Excellente<br>Servizio<br>Perizia per<br>Servizio<br>CONTRAENTE<br>LEUTERIA RI<br>LUOGO DELLI<br>Via Scala, | e<br>ATP/CTP<br>cci<br>NCARICO<br>129 17010-San | MANDANTE<br>Excellente<br>SERVIZIO<br>Perizia tecnica<br>Servizio<br>CONTRAENTE<br>Giosuè ladanza<br>LUDGO DELLINCARICO<br>Via Melisurgo, 89 55020-L. |                    | > |
|------------------------|----------------------------------------------------------------------------------------------------|----------------------------------------------------------------------------------------------------|-------------------------------------------------|----------------------------------------------------------------------------------------------------|--------------------|---|
| <                      | Montagnana Rifiuta                                                                                                    | re Dettagli Montagna                                                                                                    | nna Rifiutare Detta:                            | gli) Montagnana                                                                                                    | Rifiutare Dettagli | > |
| Dasi<br>(S)<br>Tipo d  | hboard<br>Q Cerca<br>Ii incarico: Tutti 🔹 Direzione dell'i                                                                                             | ncarico: Tutti 🔹 Stato: 12                                                                                              | : Data dell'ultima azione X                     | tti 💙 Rimuovi tutti i filtri                                                                                                    |                    |   |
| <b>Codi</b> e<br>Servi | <b>ce caso</b><br>Izio                                                                                                    | Stato                                                                                                    | Mandante o fiduciario                           | Terze parti                                                                                                    | Attività & avvisi  | 0 |

### Dopo aver controllato i dati sull'incarico, se si desidera procedere con l'attività richiesta cliccare su 'Accetta richiesta'

|                            | 2011 Linnea                               |                   |
|----------------------------|-------------------------------------------|-------------------|
|                            | Regolarità polizza<br><b>Regolare</b>     |                   |
|                            | Prodotto<br>NAMED PERILS- IL              |                   |
|                            | Codice prodotto 799A2932                  |                   |
|                            | Data edizione prodotto<br>gio, 01.01.2009 |                   |
|                            |                                           |                   |
| Indietro Rifiuta richiesta |                                           | Accetta richiesta |
| Copyright © 2023 JAROWA AG |                                           |                   |
|                            |                                           | 0                 |

Se non si desidera fissare immediatamente l'appuntamento cliccare su 'Più tardi'

| Preferenze giorni/orari per possibili appuntament<br>solo pomeriggio | ī                                       |         | ^ |
|----------------------------------------------------------------------|-----------------------------------------|---------|---|
| Data concordata per l'appuntamento de                                | el cliente * 09:00                      | *       |   |
| Contraente<br>Nome e cognome<br>Letteria Ricci                       | Numero di telefono<br>+39 031 0725 6798 |         |   |
| Danneggiato<br>Nome e cognome<br>Candido Boni                        | Numero di telefono<br>+39 393 380 6518  |         |   |
| Numero per le comunicazioni SMS *                                    |                                         | (i)     |   |
| Più tardi Nessuna co                                                 | Co                                      | omunica | 0 |

### Oppure, cliccare su 'Nessuna comunicazione' nel caso in cui l'incarico non richieda un appuntamento o sopralluogo

| Data concordata per l'appuntamento del cliente *     Ora*       O9:00     *<br>Contraente<br>Nome e cognome<br>Letteria Ricci<br>Danneggiato<br>Nome e cognome<br>Numero di telefono<br>Candido Boni<br>*39 393 380 6518<br>Numero per le comunicazioni SMS*<br>T | Preferenze giorni/orari per possibili appuntament<br><b>solo pomeriggio</b> | i                                      |            |  |
|----------------------------------------------------------------------------------------------------|-----------------------------------------------------------------------------|----------------------------------------|------------|--|
| Contraente     Numero di telefono       Nome e cognome     Numero di telefono       Letteria Ricci     +39 031 0725 6798       Danneggiato     Numero di telefono       Nome e cognome     Numero di telefono       Candido Boni     +39 393 380 6518             | Data concordata per l'appuntamento d                                        | el cliente *                           | 09:00 •    |  |
| Danneggiato       Nome e cognome     Numero di telefono       Candido Boni     +39 393 380 6518                                                                                                    | Contraente<br>Nome e cognome<br>Letteria Ricci                              | Numero di telefono<br>+39 031 0725 679 | 9 <b>8</b> |  |
| Numero per le comunicazioni SMS *                                                                                                    | Danneggiato<br>Nome e cognome<br>Candido Boni                               | Numero di telefono<br>+39 393 380 6518 | 5<br>8     |  |
|                                                                                                    | Numero per le comunicazioni SMS *                                           |                                        | (i)        |  |

Se l'incarico invece richiede un appuntamento, seguire i prossimi passi

|          | Concorda appuntamento  |                     |                           |                             |                     |                     |                     |                                                   |  |  |  |
|----------|------------------------|---------------------|---------------------------|-----------------------------|---------------------|---------------------|---------------------|---------------------------------------------------|--|--|--|
| Pi<br>Sc | refere<br>olo po<br>Da | ome                 | giorni,<br><b>riggi</b> o | /orari<br><b>o</b><br>rdata | per p               | oossibi<br>l'appi   | li appui<br>untarr  | puntamenti<br>amento del cliente * 09:00 *        |  |  |  |
|          | <                      |                     | Febb                      | oraio                       | 2023                |                     | >                   | >                                                 |  |  |  |
|          | lu<br>30<br>6<br>13    | ma<br>31<br>7<br>14 | me<br>1<br>8<br>15        | gi<br>2<br>9<br>16          | ve<br>3<br>10<br>17 | sa<br>4<br>11<br>18 | do<br>5<br>12<br>19 | • Numero di telefono<br>• <b>39 031 0725 6798</b> |  |  |  |
|          | 20                     | 21                  | 22                        | 23                          | 24                  | 25                  | 26                  | 6 Numero di telefono                              |  |  |  |

### Qui è riportata la preferenza per possibili appuntamenti indicata dal contraente

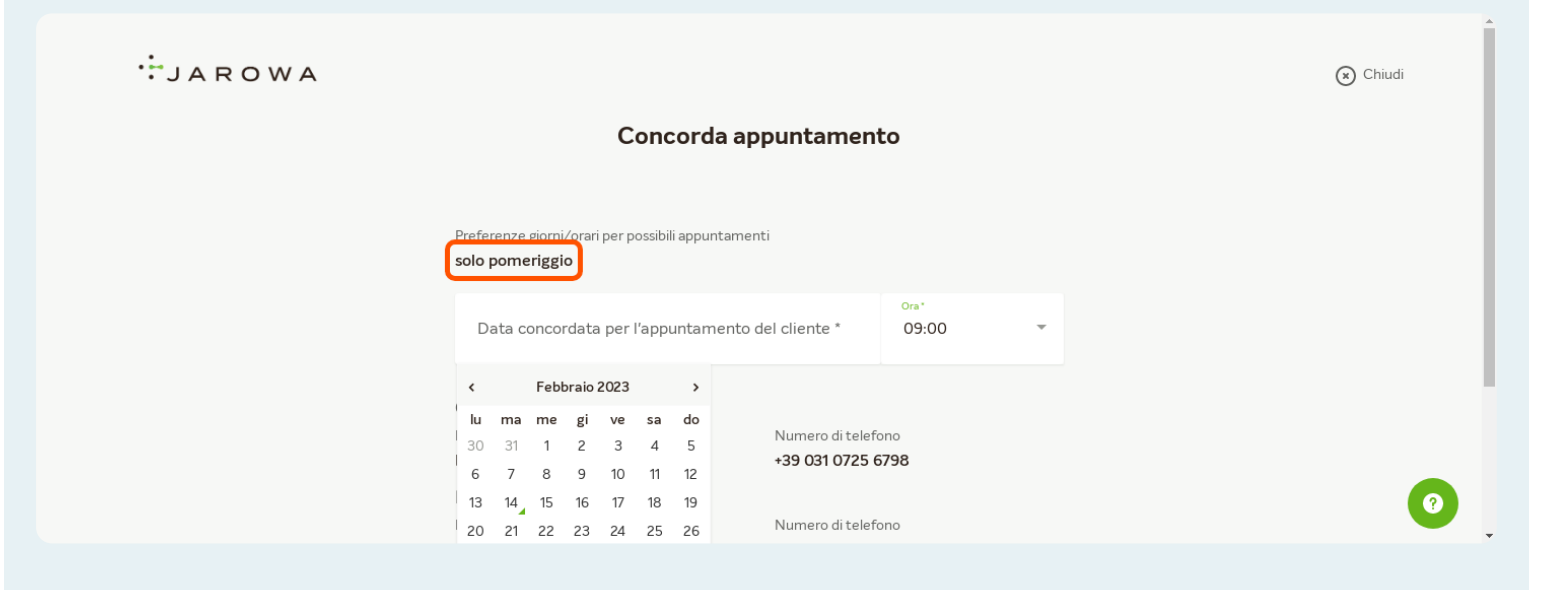

# Selezionare il giorno e l'ora in cui si desidera fissare l'appuntamento

| JAROWA |                      |               |                          |                      |       |         |        |                             | 🗙 Chiudi |
|--------|----------------------|---------------|--------------------------|----------------------|-------|---------|--------|-----------------------------|----------|
|        |                      |               |                          |                      | С     | onc     | oro    | la appuntamento             |          |
|        |                      |               |                          |                      |       |         |        |                             |          |
|        | Prefe<br><b>solo</b> | renze<br>pome | giorn<br>e <b>rigg</b> i | i/orari<br><b>io</b> | per p | ossibil | i appu | ntamenti                    |          |
| (      | D                    | ata c         | onco                     | rdata                | perl  | 'аррі   | untar  | nento del cliente * 09:00 - |          |
|        | <                    |               | Feb                      | braio                | 2023  |         | >      |                             |          |
|        | lu                   | ma            | me                       | gi                   | ve    | sa      | do     | Numero di telefono          |          |
|        | 30                   | 31<br>7       | 1                        | 2                    | 3     | 4       | 5      | +39 031 0725 6798           |          |
|        | 13                   | ,<br>14 ,     | 15                       | 16                   | 17    | 18      | 19     |                             |          |
|        | 20                   | 21            | 22                       | 23                   | 24    | 25      | 26     | Numero di telefono          |          |
|        | 27                   | 28            | 1                        | 2                    | 3     | 4       | 5      | +39 393 380 6518            |          |
|        | -                    | 7             | <u></u>                  | ^                    | 10    | 44      | 10     |                             |          |

### Indicare (con il prefisso del paese) il numero di telefono a cui inviare la conferma dell'appuntamento per SMS

|   | Preferenze giorni/orari per possibili appuntament<br>solo pomeriggio | ti                                      |   |
|---|----------------------------------------------------------------------|-----------------------------------------|---|
|   | Data concordata per l'appuntamento del cliente *<br>gio, 16.02.2023  | ora*<br>09:00                           | • |
|   | Contraente<br>Nome e cognome<br>Letteria Ricci                       | Numero di telefono<br>+39 031 0725 6798 |   |
|   | Danneggiato<br>Nome e cognome<br>Candido Boni                        | Numero di telefono<br>+39 393 380 6518  |   |
|   | Numero per le comunicazioni SMS*<br>+39 393 380 6518                 | 0                                       |   |
| L | Più tardi Nessuna co                                                 | Comunica                                |   |

#### Cliccare su 'Comunica' per confermare l'appuntamento

Importante: Nel momento in cui cliccate sarà inviato un messaggio di conferma al numero indicato.

| Data concordata per l'appuntamento del cliente "<br>gio, 16.02.2023 |                   | 09:00 •  |  |
|---------------------------------------------------------------------|-------------------|----------|--|
| Contraente                                                          |                   |          |  |
| Nome e cognome                                                      | Numero di telefon | D        |  |
| Letteria Ricci                                                      | +39 031 0725 679  | 98       |  |
| Danneggiato                                                         |                   |          |  |
| Nome e cognome                                                      | Numero di telefon | D        |  |
| Candido Boni                                                        | +39 393 380 651   | 8        |  |
| Numero per le comunicazioni SMS *                                   |                   |          |  |
| +39 393 380 6518                                                    |                   | í        |  |
|                                                                     |                   |          |  |
|                                                                     |                   |          |  |
|                                                                     |                   |          |  |
| Più tardi Nessuna co                                                |                   | Comunica |  |

# Cliccare sul numero dell'incarico per visualizzarne le informazioni

| Direzione de                                     | I'incarico: Tutti 👻 Stato: 12 🗙                                                | uta dell'ultima azione X | Tutti × Rimuovi tutti i filtri |                   |
|--------------------------------------------------|--------------------------------------------------------------------------------|--------------------------|--------------------------------|-------------------|
| Codice incarico<br>iervizio                      | Stato                                                                          | Mandante o fiduciario    | Terze parti                    | Attività & avvisi |
| P-0799-23-00021<br>Servizio, Perizia per ATP/CTP | ACCETTATO<br>Appuntamento concordato.<br>Aggiornato: 14.02.2023                | Excellente               | contraente<br>Letteria Ricci   | e <b>9</b> :      |
| → P-0721-22-00029<br>Servizio, Perizia tecnica   | CONCLUSIONE INIZIATA<br>Rapporto conclusivo avviato.<br>Aggiornato: 13.02.2023 | Excellente               | contraente<br>Uberto Lucchesi  | Inserime          |
| → P-0141-22-00071<br>Servizio, Perizia tecnica   | COMPLETATO<br>L'incarico è stato concluso.<br>Aggiornato: 13.02.2023           | Excellente               | contraente<br>Davide Gerro     | :                 |

### Cliccare su 'Ulteriori attività'

| JAROWA                                                                               |                                                                                                    |                                                                                                    | Panoramica Incarichi ~<br>Studio Axioma                                                                |
|--------------------------------------------------------------------------------------|----------------------------------------------------------------------------------------------------|----------------------------------------------------------------------------------------------------|----------------------------------------------------------------------------------------------------|
| Case Id: P-0799-23-00021                                                             | Data concordata per l'appun 16.02.20 Stat                                                                             | <sub>D</sub> : Accettato                                                                                                    | Mostra panoramica                                                                                      |
| <b>Mandante</b><br><u>Excellente</u> 산<br>Via dei Neri<br>50122 Firenze, Toscana, IT | <ul> <li>A Excellente assicurazioni</li> <li>♣ +39 351155 4227</li> <li>@ enable test+excellente@jarowa.it</li> </ul> | Montagnana Studio Axioma       ⊻         35044 Montagnana, Veneto, IT       ↓         ↓ - 330 051 271736       @         @       enable.test+gerro@jarowa.it | <ul> <li>A Studio Axioma</li> <li>♣ +39 393 412 5977</li> <li>@ enable.test+gerro@jarowa.it</li> </ul> |
| Servizio: Perizia per ATP/CTP / Servizio                                             | ,                                                                                                    |                                                                                                    |                                                                                                    |

# 'Scarica informazioni incarico' Permette scaricare in un file compresso tutti i dati dell'incarico

| JAROWA                                                                               |                                                                                                    |                                                                                                    | C Panoramica Ir<br>Studio Axioma                                      | ncarichi 🗸                                                                               |
|--------------------------------------------------------------------------------------|----------------------------------------------------------------------------------------------------|----------------------------------------------------------------------------------------------------|-----------------------------------------------------------------------|------------------------------------------------------------------------------------------|
| Case Id: P-0799-23-00021                                                             | Data concordata per l'appun 16.02.20 Stat                                                                            | .o; Accettato                                                                                                    | Mostra panoramica                                                     | Ulteriori attività<br>Compila il rapporto finale                                         |
| <b>Mandante</b><br><u>Excellente</u> 소<br>Via dei Neri<br>50122 Firenze, Toscana, IT | <ul> <li>A Excellente assicurazioni</li> <li>+39 351 155 4227</li> <li>@ enable.test+excellente@jarowa.it</li> </ul> | Fiduciario<br>Montagnana Studio Axioma &<br>35044 Montagnana, Veneto, IT<br>& +39 051 271736<br>@ enable.test+gerro@jarowa.it | A Studio Axioma<br>& +39 393 412 5977<br>@ enable.test+gerro@jarowa.i | Modifica appuntamento<br>Assegna l'incarico a un utente<br>Scarica informazioni incarico |
| Servizio: Perizia per ATP/CTP / Servizio                                             |                                                                                                    |                                                                                                    |                                                                       | 0                                                                                        |

'Assegna l'incarico a un utente' Permette di assegnare l'incarico a un altro utente dello stesso studio (ufficio o divisione)

| JAROWA                                     |                                                                                                    |                                                                               | Panorami<br>Studio Axion                                                                   | ca Incarichi 🗸                                                                           |
|--------------------------------------------|----------------------------------------------------------------------------------------------------|-------------------------------------------------------------------------------|--------------------------------------------------------------------------------------------|------------------------------------------------------------------------------------------|
| Case Id: P-0799-23-00021                   | Data concordata per l'appun <b>16.02.20</b> State                                                                  | o; Accettato                                                                  | Mostra panoramica                                                                          | Ulteriori attività<br>Compila il rapporto finale                                         |
| <b>Mandante</b><br><u>Excellente</u> 쓰     |                                                                                                    | Fiduciario<br>Montagnana Studio Axioma 산                                      |                                                                                            | Modifica appuntamento<br>Assegna l'incarico a un utente<br>Scarica informazioni incarico |
| Via dei Neri<br>50122 Firenze, Toscana, IT | <ul> <li>A Excellente assicurazioni</li> <li>+39 351 155 4227</li> <li>enable.test+excellente@jarowa.it</li> </ul> | 35044 Montagnana, Veneto, IT<br>+39 051 271736<br>enable.test+gerro@jarowa.it | <ul> <li>Studio Axioma</li> <li>+39 393 412 5977</li> <li>enable.test+gerro@jar</li> </ul> | owa.it                                                                                   |
| Servizio: Perizia per ATP/CTP / Servizi    | io                                                                                                    |                                                                               |                                                                                            | 0                                                                                        |
|                                            |                                                                                                    |                                                                               |                                                                                            |                                                                                          |

# Se l'incarico prevede un appuntamento 'Modifica appuntamento' permette di cambiare la data concordata dell'appuntamento

| JAROWA                                                                               |                                                                                                    |                                                                                                    | C Panoramic<br>Studio Axiom                                                                               | a Incarichi 🗸                                                                                    |
|--------------------------------------------------------------------------------------|----------------------------------------------------------------------------------------------------|----------------------------------------------------------------------------------------------------|----------------------------------------------------------------------------------------------------|--------------------------------------------------------------------------------------------------|
| Case Id: P-0799-23-00021                                                             | Data concordata per l'appun 16.02.20 Stat                                                                            | <sub>D:</sub> Accettato                                                                                                    | Mostra panoramica                                                                                         | Ulteriori attività<br>Compila il rapporto finale                                                 |
| <b>Mandante</b><br><u>Excellente</u> ≰<br>Via dei Neri<br>50122 Firenze, Toscana, IT | <ul> <li>A Excellente assicurazioni</li> <li>439 351 155 4227</li> <li>@ enable.test-excellente@jarowa.it</li> </ul> | Fiduciario<br><u>Montagnana Studio Axioma</u> ≚<br>35044 Montagnana, Veneto, IT<br>& +39 051271736<br>@ enable.test+gerro@jarowa.it | <ul> <li><sup>∧</sup> Studio Axioma</li> <li>√3 393 412 5977</li> <li>@ enable.test-gerro@jarc</li> </ul> | Modifica appuntamento<br>Assegna l'incarico a un utent<br>Scarica informazioni incarico<br>wa.it |
| Servizio: Perizia per ATP/CTP / Servizio                                             | ,                                                                                                    |                                                                                                    |                                                                                                    |                                                                                                  |

# Per iniziare a lavorare sull'incarico, cliccare su 'Compila il rapporto finale'

| JAROWA                                                                               |                                                                                                    |                                                                                                    | C Panoramic<br>Studio Axiom                                                                       | za Incarichi 🧹                                                                                    |
|--------------------------------------------------------------------------------------|----------------------------------------------------------------------------------------------------|----------------------------------------------------------------------------------------------------|---------------------------------------------------------------------------------------------------|---------------------------------------------------------------------------------------------------|
| Case Id: P-0799-23-00021                                                             | Data concordata per l'appun 16.02.20 Stato                                                                             | o: Accettato                                                                                                    | Mostra panoramica                                                                                 | Ulteriori attività<br>Compila il rapporto finale                                                  |
| <b>Mandante</b><br><u>Excellente</u> 소<br>Via dei Neri<br>50122 Firenze, Toscana, IT | <ul> <li>冷 Excellente assicurazioni</li> <li>€ +39 351 155 4227</li> <li>@ enable.test+excellente@jarowa.it</li> </ul> | Fiduciario<br>Montagnana Studio Axioma 년<br>35044 Montagnana, Veneto, IT<br>& +39 051 271736<br>@ enable.test+gerro@jarowa.it | <ul> <li>ぺ Studio Axioma</li> <li>∿ +39 393 412 5977</li> <li>@ enable.test+gerro@jarc</li> </ul> | Modifica appuntamento<br>Assegna l'incarico a un utente<br>Scarica informazioni incarico<br>wa.it |
| Servizio: Perizia per ATP/CTP / Servizio                                             | 2                                                                                                    |                                                                                                    |                                                                                                   | 0                                                                                                 |

| La data sinistro il | nserita dal liqu                                | idatore è vis | sibile qui        |   |
|---------------------|-------------------------------------------------|---------------|-------------------|---|
|                     | Inserimento d                                   | ati Sintesi   |                   |   |
| Dati perizia        | Stima da                                        | nno           | Dati beneficiario |   |
|                     | Perizia                                         |               |                   |   |
|                     | 10.02.2023 08:00<br>Data sinistro è corretta? * |               |                   |   |
|                     | Si                                              | O No          |                   |   |
|                     | Parte contattata *                              |               | •                 | 0 |
|                     |                                                 |               |                   |   |

Confermare data sinistro. Se è necessaria una rettifica, cliccare su 'No' e comparirà un campo per inserire la data corretta

| Dati perizia | Stima di                                         | anno |   | Dati beneficiario |   |
|--------------|--------------------------------------------------|------|---|-------------------|---|
|              | Perizia<br>Data sinistro<br>10.02.2023 08:00     |      |   |                   |   |
|              | Data sinistro è corretta?*                       | O No |   |                   |   |
|              | Parte contattata *                               |      | * |                   | 0 |
|              | Sono intervenuti periti di parte e/o consulenti? | ? *  |   |                   |   |

# Se è necessaria una rettifica, cliccare su 'No' e comparirà un campo per inserire la data corretta

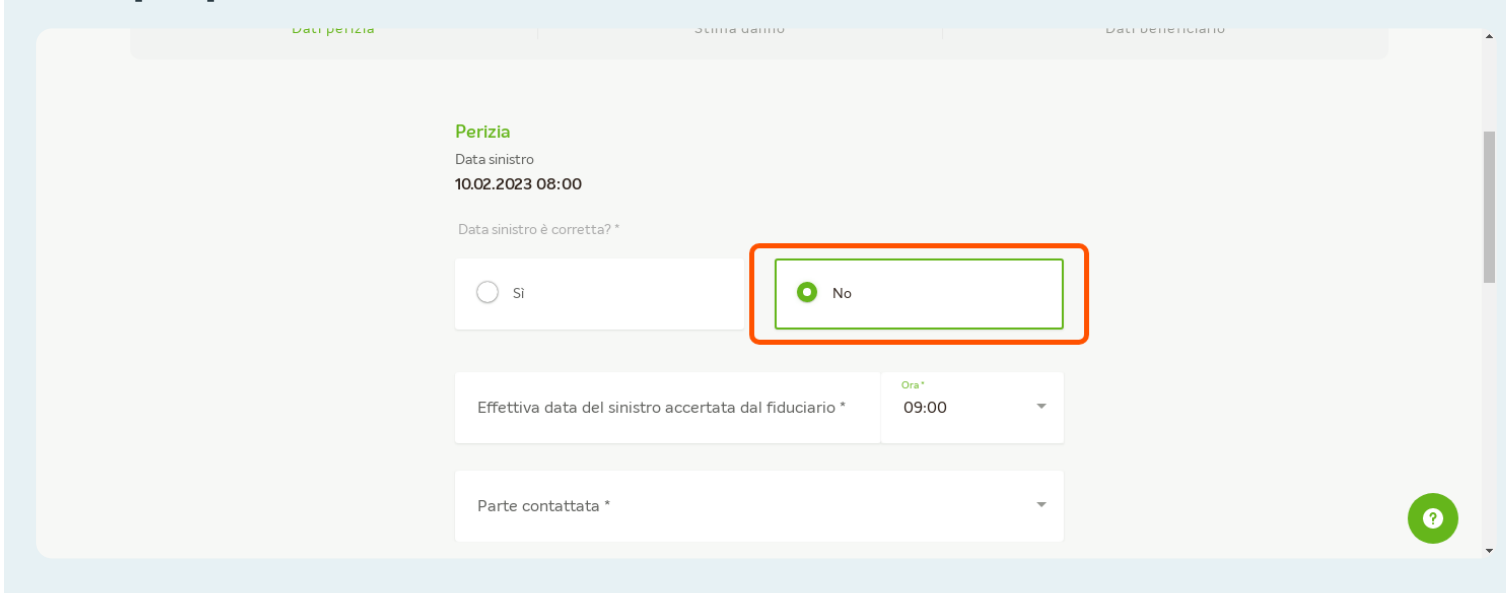

#### Selezionare la parte contattata per la perizia

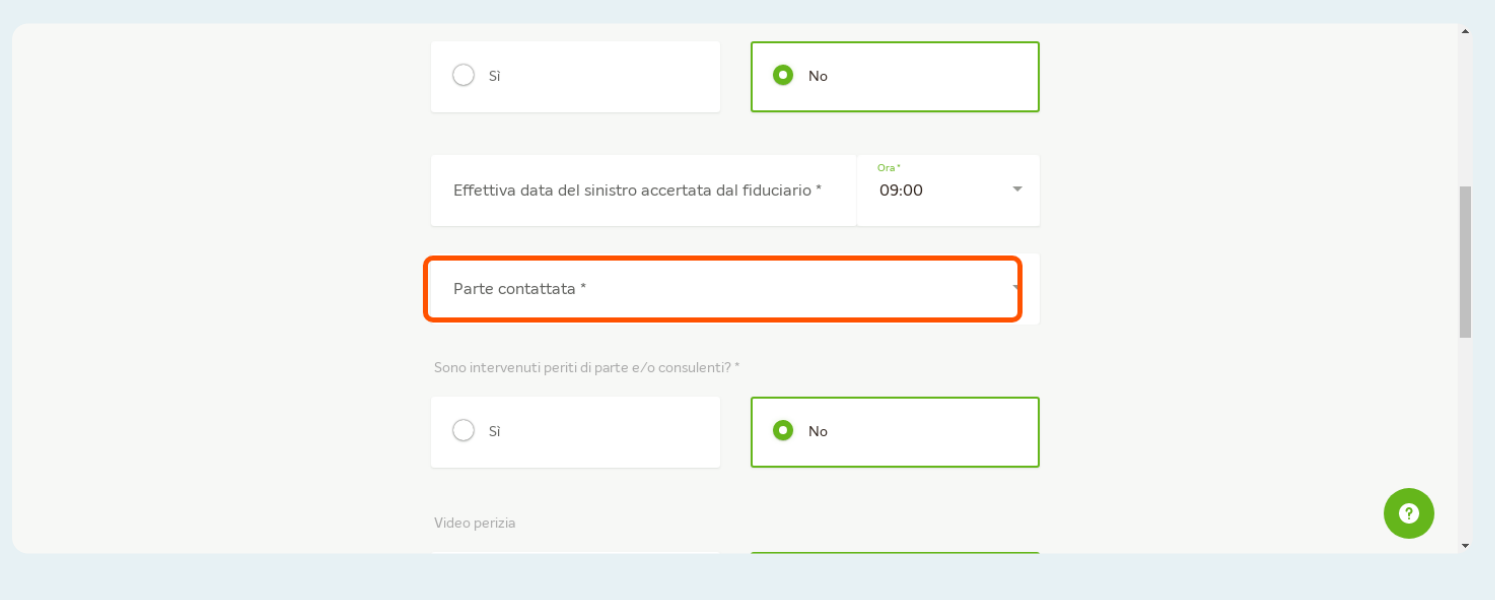

Se sono stati coinvolti terze parti o consulenti cliccare su 'Sì' per specificarne il nome

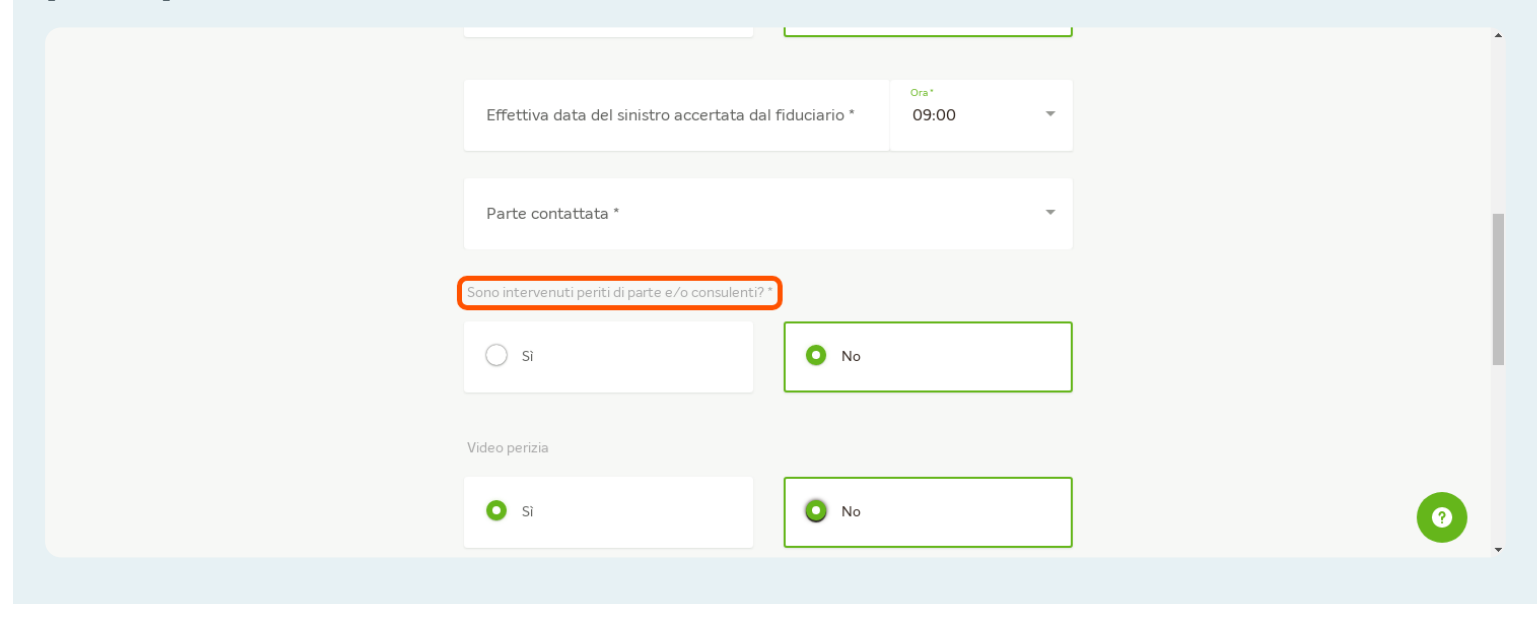

#### Indicare se la video perizia è in ambito per l'incarico in corso

|    |                                                    | Ţ    |   |
|----|----------------------------------------------------|------|---|
| S  | iono intervenuti periti di parte e/o consulenti? * |      |   |
|    | ं ऽ                                                | O No |   |
| (v | fideo perizia                                      |      |   |
|    | Si                                                 | O No |   |
| De | ocumentazione                                      |      |   |
|    | Trascina qui il tuo file                           |      | 0 |

# Cliccare qui per caricare la perizia